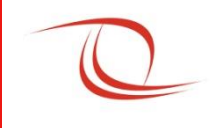

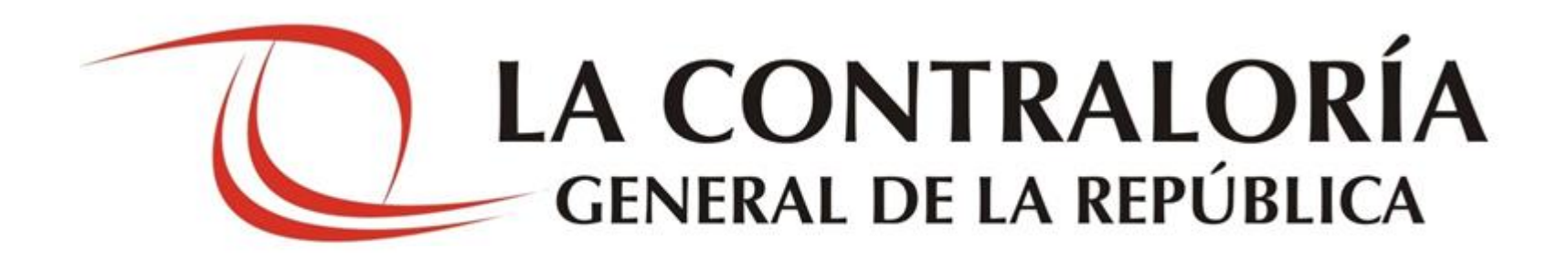

# Sistema Integrado de Control de Auditorías SICA

## Taller

2015

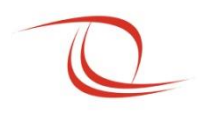

- La comisión debe solicitar a la Entidad como mínimo un punto de Red con acceso a Internet sin restricciones, no es necesario tener acceso y menos ingresar a la red interna de la institución.
- Por políticas de seguridad algunas Entidades pueden contar con firewall y limitaciones en la salida a internet, en este caso se debe coordinar para que habiliten la salida a internet sin restricciones al dominio: sica.contraloria.gob.pe y a los dominios \*.gob.pe

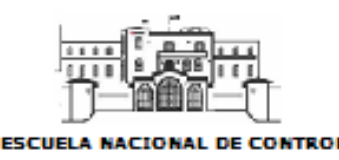

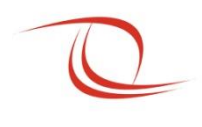

 El punto de red debe ser conectado al switch que se les ha proporcionado, luego este debe ser conectado a las laptops de cada uno los miembros de la comisión, así todos podrán tener acceso a internet.

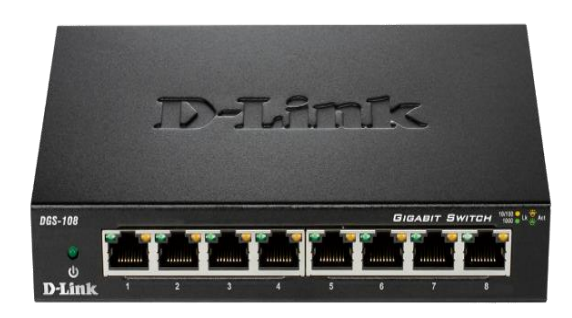

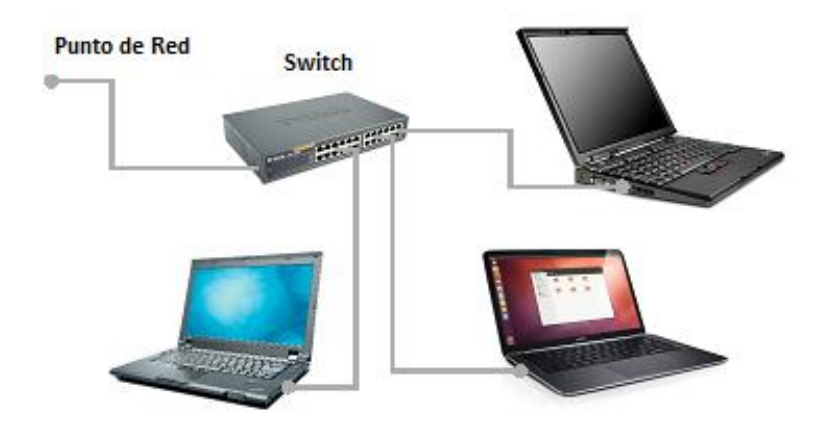

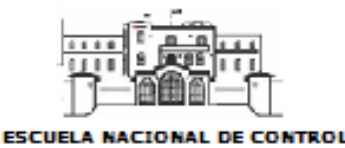

#### Navegador de Internet recomendado

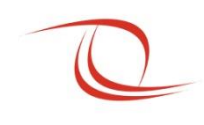

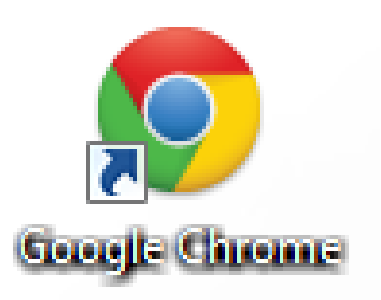

 ¿Porque usarlo? Es más rápido, no tiene restricciones para aplicaciones web construidas en distintas plataformas (Microsoft si lo hace en sus productos).

Si no tiene el Google Chrome instalado, puede bajar el instalador desde la siguiente URL: <u>webserverapp.contraloria.gob.pe/Avisos/instaladores/ChromeStandaloneSetup.zip</u>

Nota: Debe tener acceso a la intranet institucional para poder ejecutar la URL

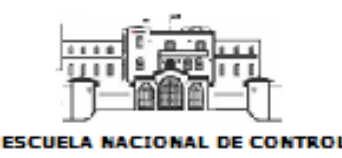

#### **Acceso al SICA**

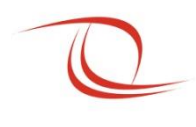

• Deberá escribir manualmente la URL de acceso al SICA en el navegador de Google Chrome.

Dirección Web de ingreso al Sistema SICA:

| Ingresar a la siguiente dirección URL: | Aplicativo                                 |
|----------------------------------------|--------------------------------------------|
| https://sica.contraloria.gob.pe        | Sistema Integrado de Control de Auditorías |

Importante: Los tiempos de respuesta y la velocidad de transferencia estará limitado al ancho de banda disponible de cada entidad.

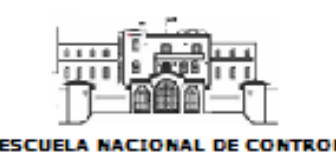

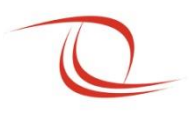

- Es importante que también tengan acceso al correo web institucional:
- De olvidar su contraseña de acceso al aplicativo SICA o si desean cambiarla, podrán realizar esta actividad mediante el aplicativo SICA, la nueva contraseña es enviada a su correo personal institucional.
- El SICA realiza notificaciones cuando se aprueban actividades.

#### Dirección Web de ingreso al Correo Web Institucional:

| Ingresar a la siguiente dirección URL: | Aplicativo               |  |
|----------------------------------------|--------------------------|--|
| https://mail.contraloria.gob.pe        | Correo web institucional |  |

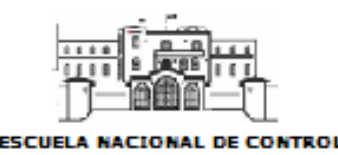

## Seguridad en el Sistema SICA

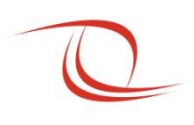

- Cada usuario tendrá un acceso personal al aplicativo SICA, se les proporcionará un usuario y contraseña propia.
- La contraseña puede ser cambiada por el usuario con la opción <u>Cambiar</u> <u>Contraseña</u> cuando lo desee o usar la opción de <u>¿Olvidó su contraseña?</u> si no la recuerda.

| Sistema Integrado de Control de Auditorías |                              |
|--------------------------------------------|------------------------------|
| Bienvenido al Sistema Integrado de C       | Control de Auditorías - SICA |
|                                            |                              |
|                                            |                              |
| Usuario:<br>Contraseña:                    |                              |
| Cambiar Contrasena ¿Olvido su Contrasena?  |                              |

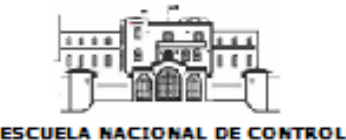

#### Pantalla si olvido su contraseña

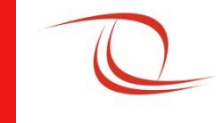

correo

|                  | <b>LA CONTRALORÍA</b><br>GENERAL DE LA REPÚBLICA                                                                                                    | SISTEMA DE SEGURIDAI                          | D DE APLICACIONES                            |
|------------------|----------------------------------------------------------------------------------------------------|-----------------------------------------------|----------------------------------------------|
|                  | ¿Olvidó su contraseña?<br>Ingrese los datos correpondientes. Su nueva contraseña<br>correo predefinido<br>Código de Usuario:<br>Nº Documento de Identidad:<br>Generar contraseña Limpiar Regresar<br>1. In<br>Soli | será enviada a su<br>ngresar datos<br>citados |                                              |
| <b>2</b> Calaasi | 2007 - Contraloría                                                                                                    | a General de la República del Per             | <sup>4</sup> 3. El Sistema notifica a su cor |
| 2. Seleccione    | e boton "Generar contrasen                                                                                                    | a                                             | institucional una contraseña                 |
|                  |                                                                                                    |                                               | aleatoria, la cual podrá camb                |

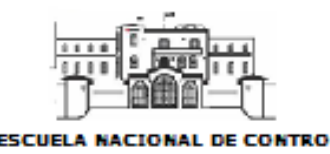

4. Para regresar al aplicativo SICA debe volver a ingresar la URL:

https://sica.contraloria.gob.pe y luego ingresar la nueva contraseña.

## Pantalla para cambiar su contraseña

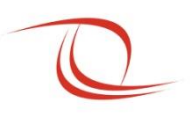

| Q                                                      | LA CONTRALORÍA<br>GENERAL DE LA REPÚBLICA                                                                                                    | SISTEMA DE SEGURIDAD DE A                 | PLICACIONES                                                                                           |
|--------------------------------------------------------|----------------------------------------------------------------------------------------------------|-------------------------------------------|----------------------------------------------------------------------------------------------------|
| Cá<br>Ing<br>Có<br>Co<br>Nu<br>Re<br>Ingr<br><b>GT</b> | ambiar contraseña<br>rese los datos correpondientes:<br>digo de Usuario:<br>ntraseña Actual:<br>eva contraseña:<br>ingresar nueva contraseña:<br>Strar otra imagen<br>ese el código de la imagen respetando mayúso<br>abar Limpiar Regresar<br>1. Ingre | culas y minúsculas.                       |                                                                                                    |
| 2. Seleccion                                           | 2007 - Con<br>e botón " <b>Grabar</b> "                                                                                                    | traloría General de la República del Perú | <ol> <li>El Sistema notifica a su<br/>correo institucional el<br/>cambio de su contraseña.</li> </ol> |

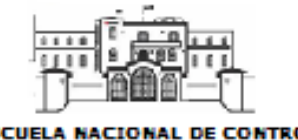

4. Para regresar al aplicativo SICA debe volver a ingresar la URL:

https://sica.contraloria.gob.pe y luego ingrese su nueva contraseña.

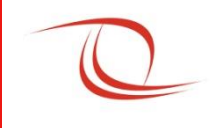

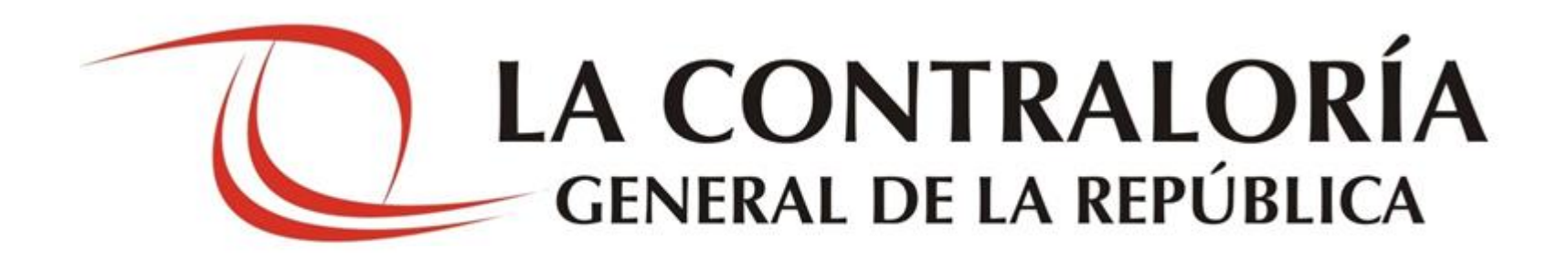

# Sistema Integrado de Control de Auditorías SICA

## Taller

2015